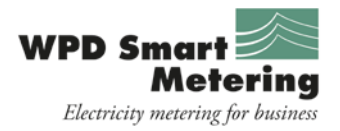

## How to read a Honeywell SMETS 2 AS302P meter

• Push button A to wake up the display backlight and display the 'General' menu.

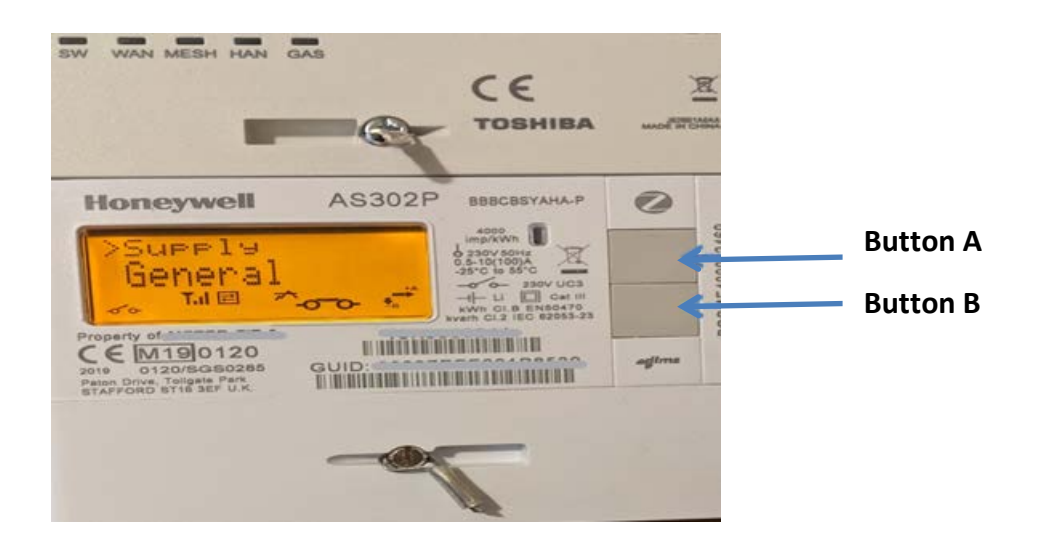

• Push button B to step through menu options: 'General', then 'Boost', and then 'Registers' menus will be displayed.

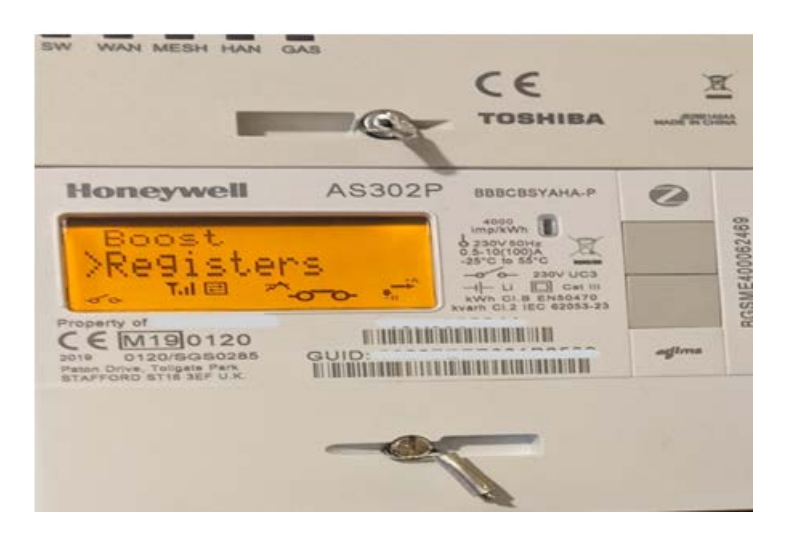

• Select the 'Registers' menu by pressing button A.

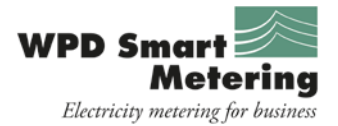

• Push button B to step through menu options: 'Cumulative', then 'Rates in Use', and then 'Rates 1-48' menus will be displayed.

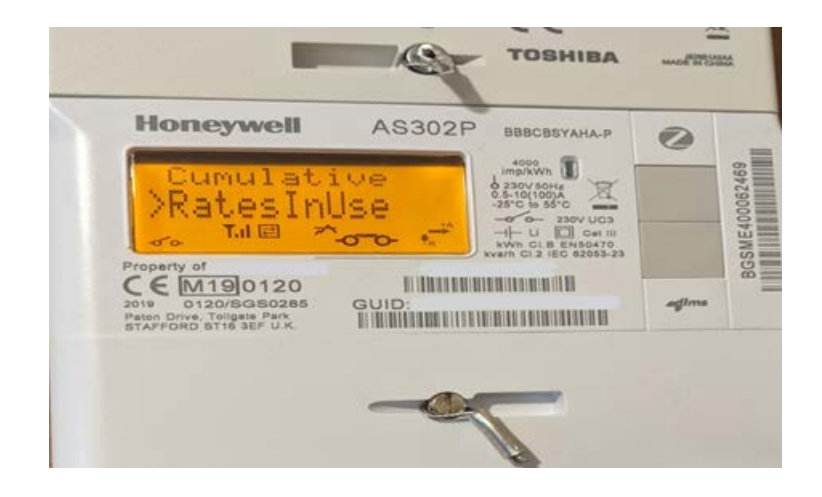

- Select the 'Rates 1-48' menu by pressing button A.
- Use the push button B to step through menu options: 'Imp. R1', 'Imp. R2', 'Imp. R3' AND SO ON, up to 'Imp. R48'.
  - Imp R1 for single-rate tariffs
  - o Imp R1 and Imp R2 for 2-rate tariffs
  - Imp R1, Imp R2, and Imp R3 for 3-rate tariffs
- Please use the correct Rate(s) meter reading value(s) in kWh, which are relevant to your tariff.

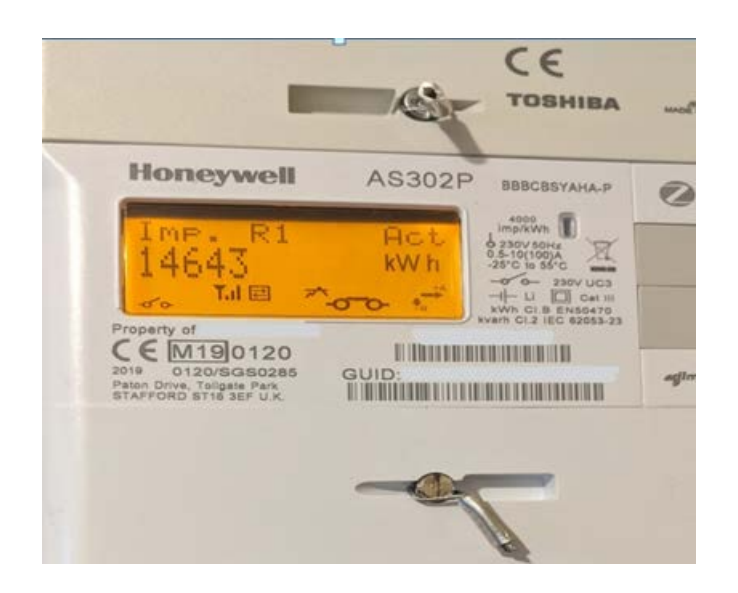